| Munis Self Service                                                                                                    | 1                                                                                                    |
|----------------------------------------------------------------------------------------------------|----------------------------------------------------------------------------------------------------|
| Welcome to Employee Self Service         Welcome to the Self Service portal for Town of Chapel Hill employees.         Cick "Log In" in the upper right corner to begin.         While you are logged in, your name will appear at the top of the screen and an Employee Self Service (ESS) link will appear in the space to the left of this message. Use the ESS link to access your employee information. <b>If you have not logged in before:</b> • Your ESS User Name is your Employee Number. If you do not know your Employee Number, it can be found on your pay stub.         • Your password is the last 4 digits of your Social Security Number. You will be prompted to choose a new password after you log in for the first time.         For more information, see the ESS User Guide. | <ul> <li>Click the "Log In" link<br/>at the top right of the<br/>screen.</li> </ul>                                         |
| Login   Vsername   I   Forgot your username?   Password   I   Forgot your password?   Log in                                                                                                    | <ul> <li>Click the "Forgot your password?" link.</li> </ul>                                                                 |
| Login<br>Enter your user name in the textbox below and click<br>"Retrieve Hint". An email containing your password hint<br>will be sent to you.<br>User name<br>10311<br>Back to login screen<br>Retrieve hint<br>C                                                                                                    | <ul> <li>Enter your User name,<br/>which is your<br/>Employee ID.</li> <li>Click the "Retrieve<br/>hint" button.</li> </ul> |

| Login<br>Email sent. If you do not receive an email, contact your<br>administrator.<br>User name<br>10311<br>Back to login screen Retrieve hint                                                                                                    | <ul> <li>You will see a notification that an email was sent.</li> <li>Note: This message is displayed even if you did not enter a valid User name in step 3. If you do not receive an email try entering your User name and retrieving the hint again.</li> </ul>                                            |
|----------------------------------------------------------------------------------------------------|----------------------------------------------------------------------------------------------------|
| Request Password Hint         Image: munis-notifications@townofchapelhill.org         To Clayton Hainline         As requested, here is your password hint.         Password Hint: 'Password hint displayed here         If this e-mail message was sent to you in error, or you are still having problems logging on to the site, you can:         1) contact the site administrator, or         2) use the following link <a href="https://munisess.townofchapelhill.org/tMS5/PasswordRegenerate.aspx?id=UKRnTdOfuqc=&amp;">https://munisess.townofchapelhill.org/tMS5/PasswordRegenerate.aspx?id=UKRnTdOfuqc=&amp;</a> o generate a new password. | <ul> <li>You will receive a<br/>"Password Hint" email.</li> <li>A hint will be displayed. If<br/>it reminds you of your<br/>password, go back to ESS<br/>and log in as usual.</li> <li>If you still do not<br/>remember your<br/>password, you can click<br/>the link to reset your<br/>password.</li> </ul> |
| Password Regeneration                                                                                                    | <ul> <li>If you clicked the link to reset your password, you will be taken to a Password Regeneration page.</li> <li>Click the "Submit" button to generate a new temporary password that will be emailed to you.</li> </ul>                                                                                  |

## **Reset Your Password in ESS**

| Munis Self Service     Password Regeneration   Vour new, temporary password has been generated and sent to your personal email address.   Please close this browser before retrieving that email message. Thank you.   Initiate Password Regeneration User ID: 10311   Submit     Cancel                                                                                                    | <ul> <li>A confirmation will be<br/>displayed that a<br/>temporary password<br/>has been emailed to<br/>you.</li> </ul>                                                                    |
|----------------------------------------------------------------------------------------------------|----------------------------------------------------------------------------------------------------|
| Request Password Reset $\bigcirc$ Reply $< extremely reply All \rightarrow Ferward             \circ Clayton Hainline             As requested, here is your new MUNIS Self Service temporary password.             Temporary Password mln(3/bB%w4l             Use this temporary password to log onto the MUNIS Self Service website         not the mobile app. When it is accepted, you will be immediately prompted to change         it.             If this e-mail message was sent to you in error, or you are still paying problems logging on to the MUNIS Self Service site, contact the site administrator.    $ | <ul> <li>You will receive an email with a temporary password. Copy it.</li> <li>Click the "MUNIS Self Service website" link.</li> </ul>                                                    |
| Munis Self Service     Login   Username   10311   Forgot your username?   Password   Forgot your password?   Log in                                                                                                    | <ul> <li>You will be taken to the Login screen.</li> <li>Enter your Username.</li> <li>Enter the temporary password you copied from step 8.</li> <li>Click the "Log in" button.</li> </ul> |

## **Reset Your Password in ESS**

| 🐝 Munis Self Service                                                                                                    |                                                                                                    |
|----------------------------------------------------------------------------------------------------|----------------------------------------------------------------------------------------------------|
| Login   Before proceeding you must change your password.   New password must be at least 12 characters long.   Current password   New password   Password strength   Acceptable   Confirm new password   Inter a Password Hint:   Mew password hint   Enter a Password Hint: | <ul> <li>You will be required to create a new password.</li> <li>Enter your current temporary password.</li> <li>Enter a new password, that is at least 12 characters long.</li> <li>Enter a password hint.</li> <li>Hit the change button to confirm the new password.</li> </ul> |
| Munis Self Service Login Your password has been successfully changed. Continue                                                                                                    | <ul> <li>You will receive a confirmation that your password has been changed.</li> <li>Click "Continue" to log into ESS.</li> </ul>                                                                                                    |